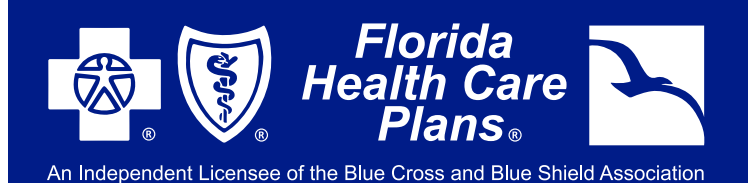

## FHCP MEMBER PORTAL SIGN-UP INSTRUCTIONS

## VISIT FHCP.COM AND CLICK THE "PORTAL LOG IN" BUTTON ON THE TOP, THEN CHOOSE "MEMBER LOG IN" FROM THE DROP DOWN MENU.

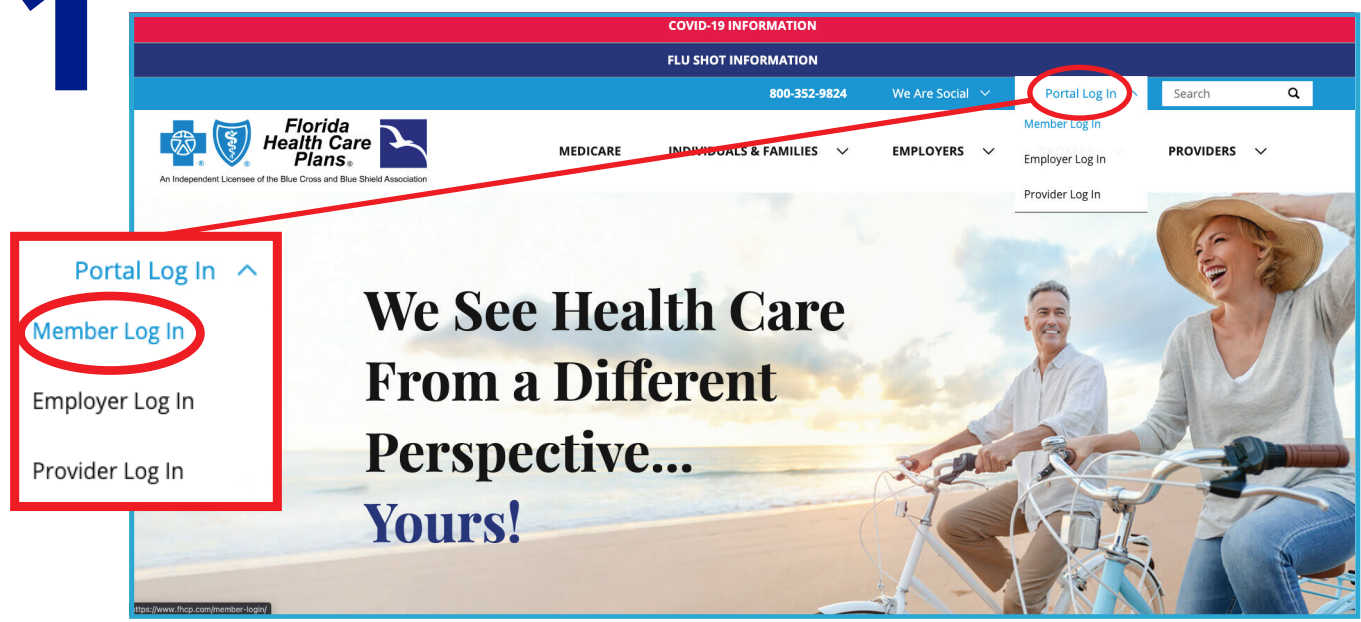

OR YOU CAN LOOK FOR THIS BUTTON UNDER INDIVIDUALS & FAMILIES: Portal Log In

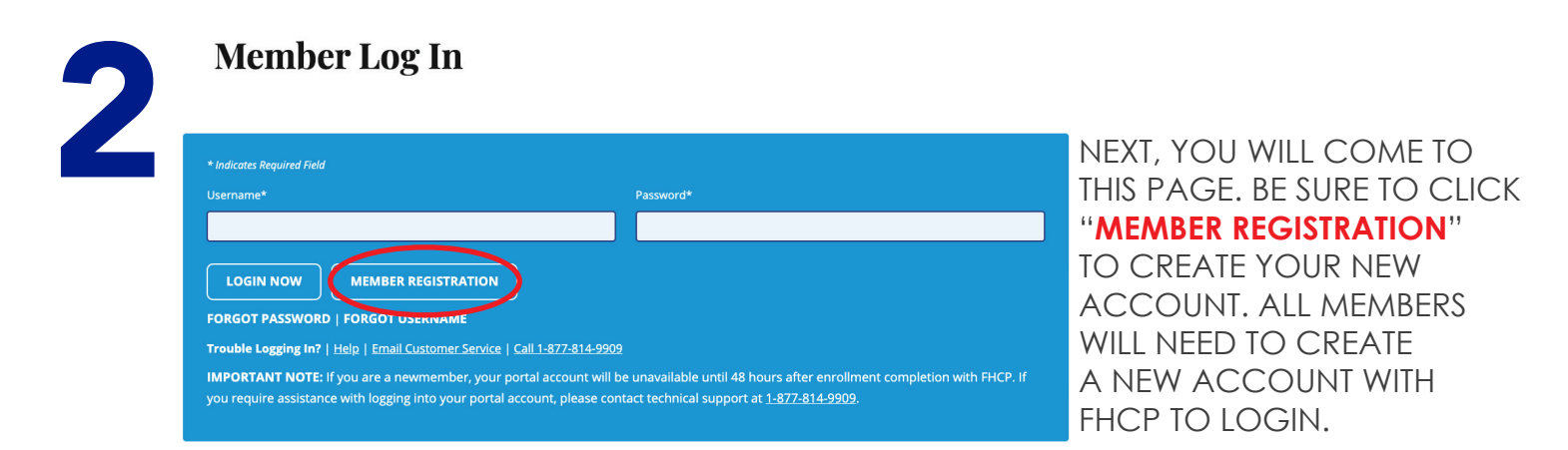

## YOU WILL NEED YOUR FHCP MEMBER ID NUMBER TO CREATE YOUR ACCOUNT. ONCE YOU FOLLOW THE STEPS, YOU WILL RECEIVE AN EMAIL TO CONFIRM. YOU WILL NOW BE ACTIVATED AND ABLE TO USE YOUR ACCOUNT!

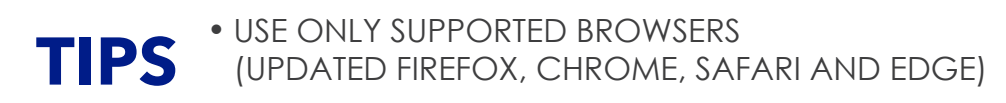

• JOT YOUR USER NAME AND PASSWORD DOWN AND KEEP IT IN A SAFE LOCATION

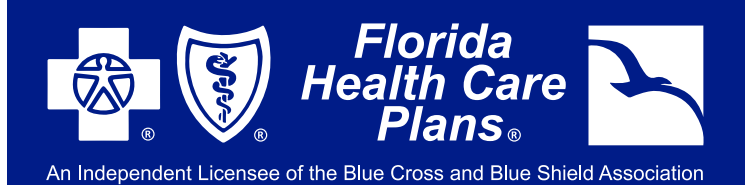

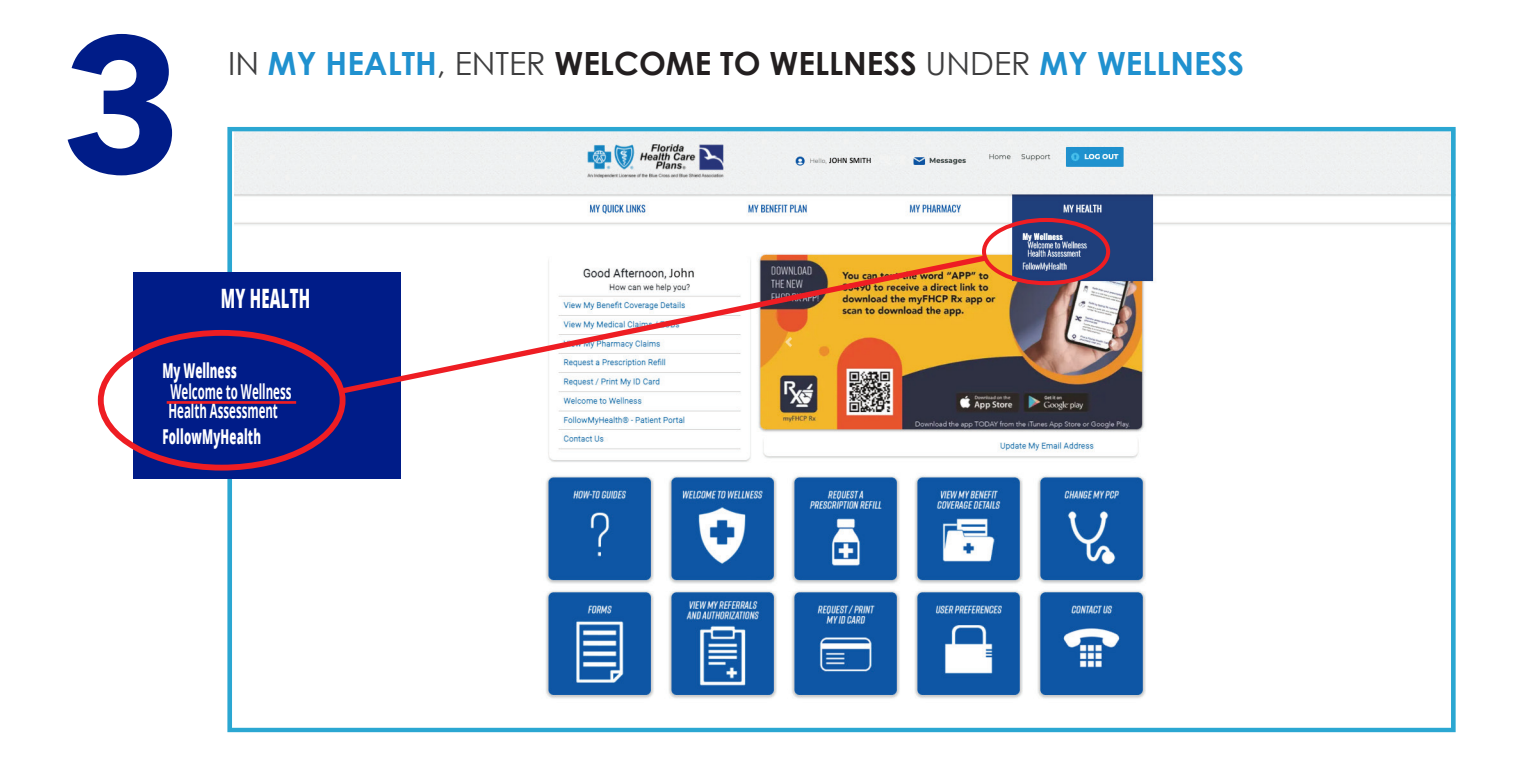

**FHCP MEMBER PORTAL** 

**SIGN-UP INSTRUCTIONS** 

TAKE TIME TO EXPLORE THE MANY FEATURES **WELCOME TO WELLNESS** HAS TO OFFER! YOU WILL SEE OPTIONS LIKE A FREE **HEALTH ASSESSMENT**, A STATE-OF-THE-ART **SYMPTOM CHECKER**, A ROBUST **HEALTH VIDEO LIBRARY**, **MEDICATIONS LIST** AND MUCH MORE!

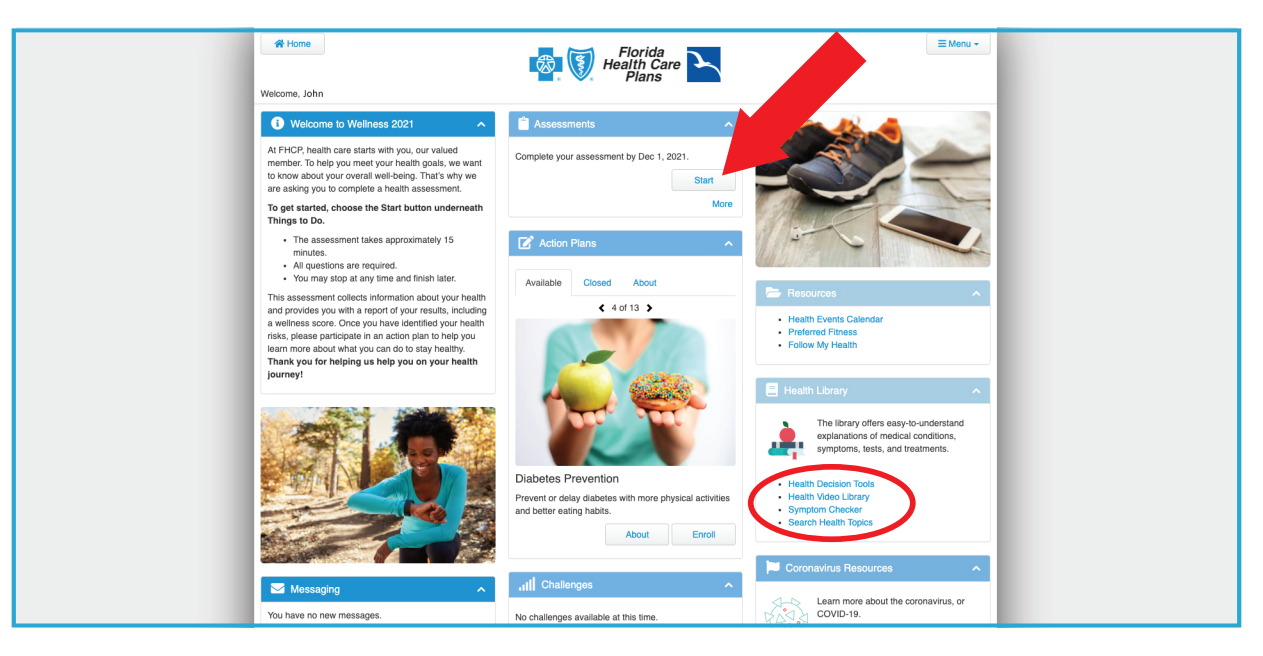